## HOW TO VIEW YOUR BENEFIT ELECTIONS

1. Log in to Workday > Click Menu > Scroll down to Personal > Select Benefits and Pay

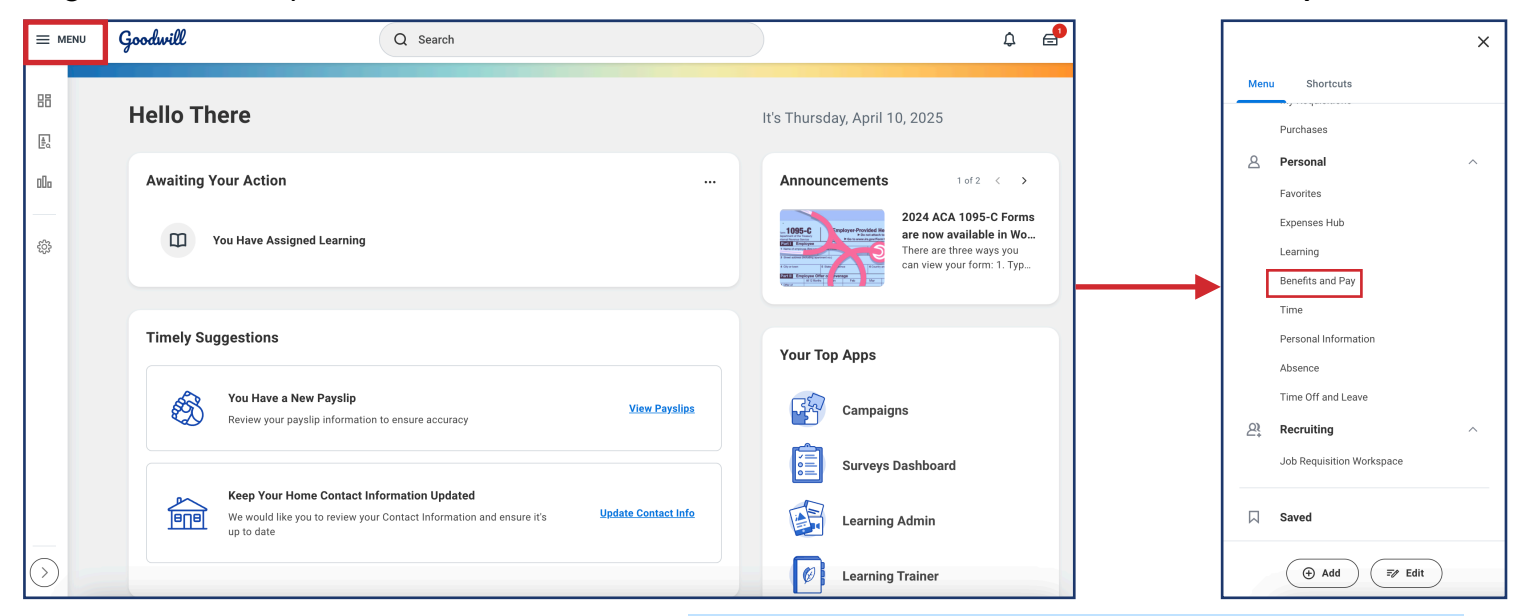

2. Click Benefits > Select Benefit Elections

Your Benefits &

**Note:** The tiles display the team member's benefit elections. Scroll down on the page to view all benefit elections. Click **View as Grid** to view your benefit elections on a list

|     | Pay                                   |   | My Semimonthly Totals View as                                                                   | <b>Grid</b> to view your benefit ele      | ections on a list.         |  |  |  |
|-----|---------------------------------------|---|-------------------------------------------------------------------------------------------------|-------------------------------------------|----------------------------|--|--|--|
| 88  | Overview                              |   | My Cost \$99.92 Employer Cost \$244.92   Change Benefits Change Retirement Savings View as Grid |                                           |                            |  |  |  |
| ۲   | Benefits                              | ^ |                                                                                                 |                                           |                            |  |  |  |
|     | Benefit Elections<br>Benefits by Date |   | Health Care and Accounts                                                                        |                                           |                            |  |  |  |
|     | Dependents                            |   | Medical - Cigna Broad<br>Cigna HDHP Option 4 Broad \$5,000 Deductible                           | <b>Dental</b><br>Ameritas PPO Middle Plan | Vision<br>VSP VIS          |  |  |  |
|     | Beneficiaries                         |   | Plan - OAP (Open Access Plus) Network – with                                                    |                                           |                            |  |  |  |
|     | ACA Forms                             |   | Cost (Semimonthly) \$68.50                                                                      | Cost (Semimonthly) \$13.23                | Cost (Semimonthly) \$2.85  |  |  |  |
| ē   | Pay                                   | ~ | Coverage Employee Only                                                                          | Coverage Employee Only                    | Coverage Employee Only     |  |  |  |
| E   | Compensation                          | ~ |                                                                                                 |                                           |                            |  |  |  |
|     |                                       |   | <u>View Details</u>                                                                             | View Details                              | View Details               |  |  |  |
| HP. | Suggested Links                       | ^ |                                                                                                 | • 0                                       |                            |  |  |  |
|     | ADP SSO                               | Ľ | Insurance                                                                                       |                                           |                            |  |  |  |
|     | Goodwill Benefits                     | Ľ | Basic Life and AD&D                                                                             | Voluntary Life and AD&D (EE)              | Critical Illness Insurance |  |  |  |

3. Click View Details to view more information about each benefit.

Benefit Elections

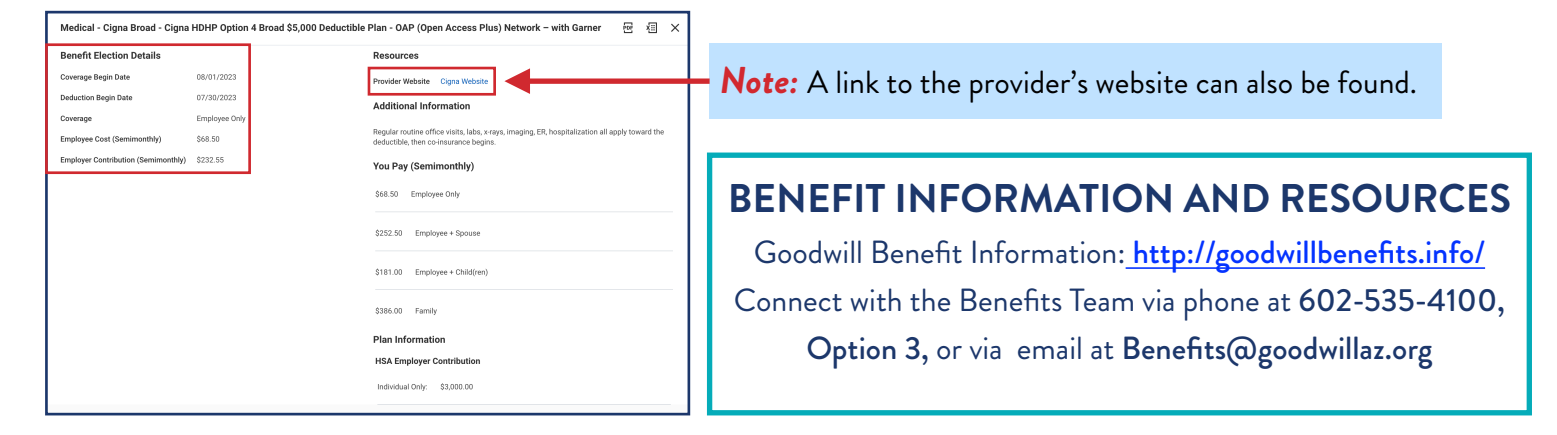

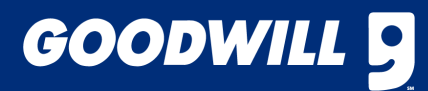

## HOW TO VIEW YOUR BENEFIT ELECTIONS

1. Log in to Workday > Click Menu > Scroll down to Personal > Select Benefits and Pay

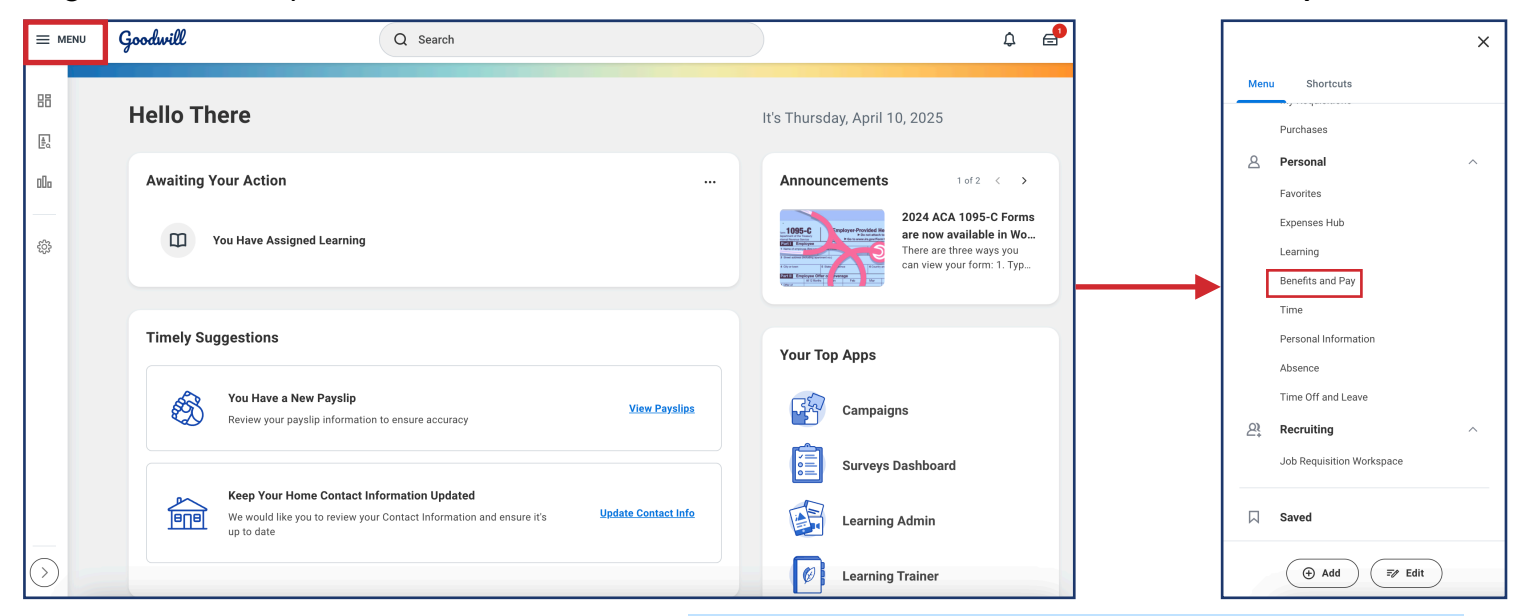

2. Click Benefits > Select Benefit Elections

Your Benefits &

**Note:** The tiles display the team member's benefit elections. Scroll down on the page to view all benefit elections. Click **View as Grid** to view your benefit elections on a list

|     | Pay                                   |   | My Semimonthly Totals View as                                                                   | <b>Grid</b> to view your benefit ele      | ections on a list.         |  |  |  |
|-----|---------------------------------------|---|-------------------------------------------------------------------------------------------------|-------------------------------------------|----------------------------|--|--|--|
| 88  | Overview                              |   | My Cost \$99.92 Employer Cost \$244.92   Change Benefits Change Retirement Savings View as Grid |                                           |                            |  |  |  |
| ۲   | Benefits                              | ^ |                                                                                                 |                                           |                            |  |  |  |
|     | Benefit Elections<br>Benefits by Date |   | Health Care and Accounts                                                                        |                                           |                            |  |  |  |
|     | Dependents                            |   | Medical - Cigna Broad<br>Cigna HDHP Option 4 Broad \$5,000 Deductible                           | <b>Dental</b><br>Ameritas PPO Middle Plan | Vision<br>VSP VIS          |  |  |  |
|     | Beneficiaries                         |   | Plan - OAP (Open Access Plus) Network – with                                                    |                                           |                            |  |  |  |
|     | ACA Forms                             |   | Cost (Semimonthly) \$68.50                                                                      | Cost (Semimonthly) \$13.23                | Cost (Semimonthly) \$2.85  |  |  |  |
| ē   | Pay                                   | ~ | Coverage Employee Only                                                                          | Coverage Employee Only                    | Coverage Employee Only     |  |  |  |
| E   | Compensation                          | ~ |                                                                                                 |                                           |                            |  |  |  |
|     |                                       |   | <u>View Details</u>                                                                             | View Details                              | View Details               |  |  |  |
| HP. | Suggested Links                       | ^ |                                                                                                 | • 0                                       |                            |  |  |  |
|     | ADP SSO                               | Ľ | Insurance                                                                                       |                                           |                            |  |  |  |
|     | Goodwill Benefits                     | Ľ | Basic Life and AD&D                                                                             | Voluntary Life and AD&D (EE)              | Critical Illness Insurance |  |  |  |

3. Click View Details to view more information about each benefit.

Benefit Elections

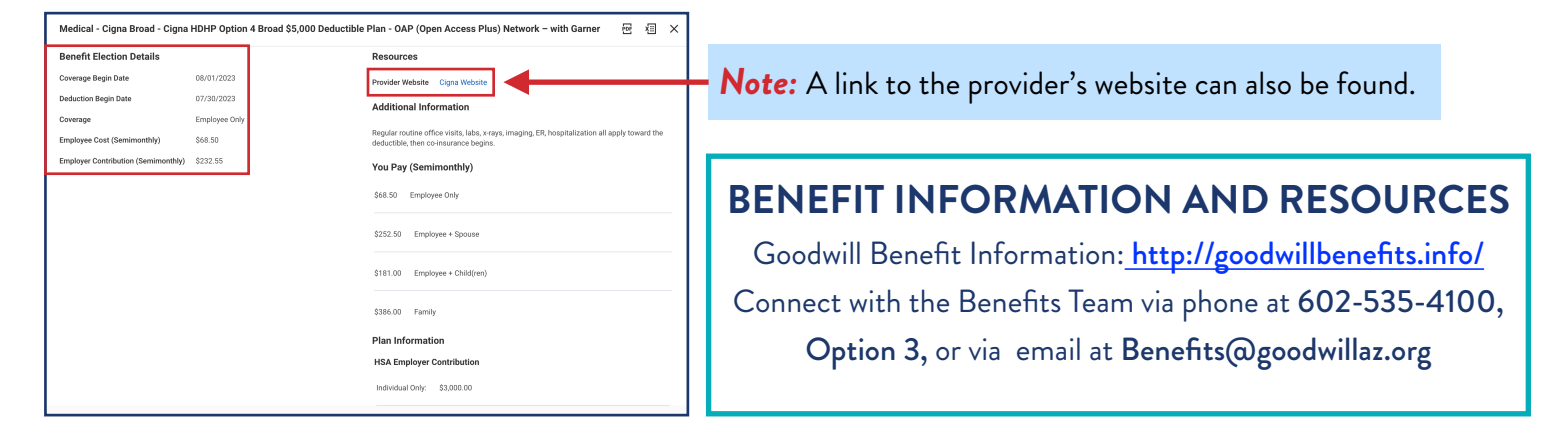

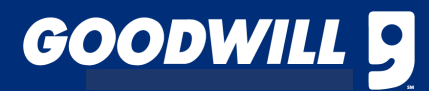